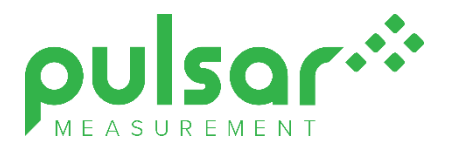

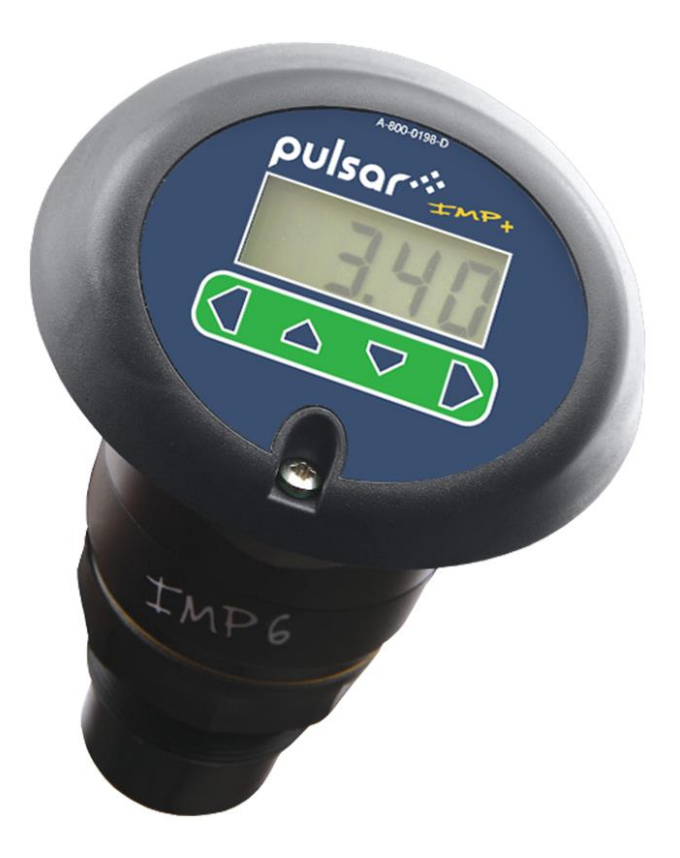

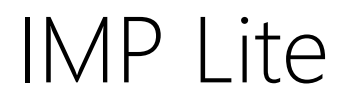

**Instruction Manual** 

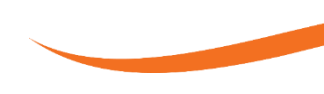

## IMP Lite (SECOND EDITION REV 3)

January 2022 Part Number M-082-0-002-3P

#### COPYRIGHT

© Pulsar Measurement, 2012-22. All rights reserved. No part of this publication may be reproduced, transmitted, transcribed, stored in a retrieval system, or translated into any language in any form without the written permission of Pulsar Process Measurement Limited.

#### WARRANTY AND LIABILITY

Pulsar Process Measurement Limited guarantee for a period of 2 years from the date of delivery that it will either exchange or repair any part of this product returned to Pulsar Process Measurement Limited if it is found to be defective in material or workmanship, subject to the defect not being due to unfair wear and tear, misuse, modification or alteration, accident, misapplication, or negligence.

#### DISCLAIMER

Pulsar Measurement neither gives nor implies any process guarantee for this product and shall have no liability in respect of any loss, injury or damage whatsoever arising out of the application or use of any product or circuit described herein.

Every effort has been made to ensure accuracy of this documentation, but Pulsar Measurement cannot be held liable for any errors.

Pulsar Measurement operates a policy of constant development and improvement and reserves the right to amend technical details, as necessary.

The IMP Lite shown on the cover of this manual is used for illustrative purposes only and may not be representative of the actual IMP Lite supplied.

#### CONTACT

For technical support, please contact:

| Europe:                                               | supporteurope@pulsarmeasurement.com                      |  |
|-------------------------------------------------------|----------------------------------------------------------|--|
| Outside Europe:                                       | supportnorthamerica@pulsarmeasurement.com                |  |
| If you have any com                                   | ments or suggestions about this product, please contact: |  |
| Europe:                                               | europe@pulsarmeasurement.com                             |  |
| Outside Europe:                                       | northamerica@pulsarmeasurement.com                       |  |
| Pulsar Measurement website: www.pulsarmeasurement.com |                                                          |  |

| United States            | Canada               | United Kingdom            |
|--------------------------|----------------------|---------------------------|
| 11451 Belcher Road South | 16456 Sixsmith Drive | Cardinal Building, Enigma |
| Largo,                   | Long Sault, Ont.     | Commercial Centre         |
| FL 33773                 | KOC 1P0              | Sandy's Road, Malvern     |
| 888-473-9546             | 855-300-9151         | VVK14 1))                 |
|                          |                      | 00 44 (0)1684 891371      |

# CONTENTS

| Chapter 1: Start Here                              | 6  |
|----------------------------------------------------|----|
| About this Manual                                  | 6  |
| About the IMP Lite                                 | 7  |
| Product Specification                              | 8  |
| EU Declaration of Conformity                       | 9  |
| Chapter 2 Installation                             | 10 |
| Unpacking                                          | 10 |
| Power Supply Requirements                          | 10 |
| Dimensions                                         | 11 |
| Cable Entry                                        | 14 |
| Preparation for Operation                          | 15 |
| Maintenance                                        | 15 |
| Chapter 3 How To Use Your IMP Lite                 | 16 |
| Operating the Controls                             | 16 |
| Using the Menu System                              | 18 |
| Parameter Defaults                                 | 19 |
| Chapter 4 Getting Results From Your IMP Lite       | 20 |
| Setting up Your Application                        | 20 |
| Using the 4-20 mA Output                           | 20 |
| Setting Security Passcodes                         | 21 |
| Resetting Factory Defaults                         | 22 |
| Checking the Information Specific to your IMP Lite | 22 |
| Using the RS232 Serial Interface                   | 22 |
| Chapter 5 Parameter Listing and Descriptions       | 23 |
| Parameter Listing                                  | 23 |
| Application (APP) Menu                             | 23 |
| Volume (UoL) Menu                                  | 25 |
| Display (DiSP) Menu                                |    |
| mA Output (LOOP) Menu                              | 31 |
| Compensation (CoP) Menu                            |    |

| P860 Sound Velocity       |    |
|---------------------------|----|
| Stability (StA) Menu      |    |
| System (SyS1) Menu        |    |
| Test (tESt) Menu          | 35 |
| Chapter 6 Troubleshooting |    |
| Chapter 7 Disposal        |    |
| Transducers               |    |
| Controllers               |    |
|                           |    |

# **CHAPTER 1: START HERE...**

Congratulations on your purchase of a Pulsar IMP Lite Level Monitoring System. This quality system has been developed over many years and represents the latest in high technology ultrasonic level measurement and control.

It has been designed to give you years of trouble-free performance, and a few minutes spent reading this operating manual will ensure that your installation is as simple as possible.

#### About this Manual

It is important that this manual is referred to for correct installation and **operation.** There are various parts of the manual that offer additional help or information as shown

#### Tips

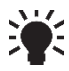

TIP: Look for this icon throughout your Pulsar Measurement manual to find helpful information and answers to frequently asked questions.

#### Additional Information

#### Additional Information

At various parts of the manual, you will find sections like this that explain specific things in more detail.

#### About the IMP Lite

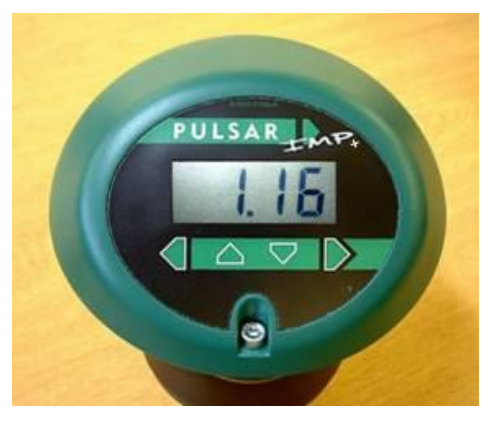

## Functional Description

The IMP Lite level monitoring system is a highly developed ultrasonic level measurement system which provides non-contacting level measurement for a wide variety of applications in both liquids and solids.

Easy calibration and maintenance free "fit and forget" means that you can install the IMP Lite Level Monitoring System rapidly and with confidence.

The IMP Lite operates on the principle of timing the echo received from a measured pulse of sound transmitted in air and utilises "state of the art" echo extraction technology. The IMP Lite comes in three models:

- Lite 3 with a range from 0.20m (0.66 feet) to 3.00m (9.84 feet).
- Lite 6 with a range of 0.3m (0.98 feet) to 6.00m (19.69 feet).
- Lite 10 with a range of 0.3m (0.98 feet) to 10.00m (32.81 feet).

The IMP Lite can show **level**, **space**, **distance**, on the display. There is an isolated 4-20 mA output that can be connected to a remote chart recorder or PLC, to monitor level, space or distance, dependant on the measurement mode selected, and provides a 'fault condition' alarm of either 3.5mA or 22mA.

The IMP Lite lid has an integral LCD display and 4 buttons which are used for programming purposes when in Program Mode and as hot keys providing additional information whilst in Run Mode.

#### **Product Specification**

| PHYSICAL                                |                                                      |
|-----------------------------------------|------------------------------------------------------|
| Dimensions                              | O/A height186mm x O/A diameter 133mm (5.24" x 7.32") |
| Mounting                                | 1.5" BSP/NPT (IMP3 and 6 models) 2" BSP/NPT (IMP10)  |
| Weight                                  | Nominal 1 kg                                         |
| Cable entry detail                      | 2 off cable glands 4.5 – 10mm. (torque to 2NM)       |
| ENVIRONMENTAL                           |                                                      |
| IP Rating (Wall)                        | IP67                                                 |
| Max. & min. temperature<br>(Ambient)    | -40°C to +65°C (-4°F to 149°F)                       |
| Max. & min. temperature<br>(Transducer) | -40°C to +85°C (-4°F to 176°F)                       |
| CE Approval                             | See EU Declaration of Conformity                     |
| PERFORMANCE                             |                                                      |
| Beam angle (-3dB half power)            | <10° inclusive                                       |
| Operating frequency                     | Lite 3 125kHz, Lite 6 75kHz, Lite 10 41kHz           |
| Range                                   | Lite 3 0.2 – 3m (0.66 – 10ft)                        |
|                                         | Lite 6 0.3 – 6m (0.98 – 20ft)                        |
|                                         | Lite 10 0.3 – 10m (0.98 – 33ft)                      |
| Current output                          | 3.5 – 22mA                                           |
| Accuracy                                | ± 0.25% or 6mm (0.24 inches) whichever is greater    |
| Resolution                              | $\pm$ 0.1% or 2mm (0.08inches) whichever is greater  |
| 4-20mA output                           | Resolution 5µA                                       |
| Temperature compensation                | Via internal temperature sensor (± 0.5°C accuracy)   |
| Response time                           | Power up to stable reading = 10 seconds              |
| PROGRAMMING                             |                                                      |
| PC Programming                          | Via RJ11 port to RS232 using IMP PC software         |
| On-board programming                    | Via 4 button keypad and a 4-digit LCD display        |
| SUPPLY                                  |                                                      |
| Power supply                            | 11 - 30V DC                                          |

Pulsar Measurement Limited operates a policy of constant development and improvement and reserve the right to amend technical details, as necessary.

#### **EU Declaration of Conformity**

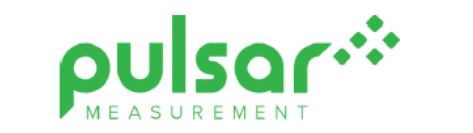

# EU DECLARATION OF CONFORMITY

PULSAR Imp series

This declaration of conformity is issued under the sole responsibility of the manufacturer

| Relevant directive(s)  | 2014/30/EU - EMC directive and its amending directives.<br>2014/35/EU - Low Voltage directive and its amending directives.<br>2011/65/EU - RoHS directive and its amending directives. |
|------------------------|----------------------------------------------------------------------------------------------------|
| Manufacturer's name    | Pulsar Process Measurement Ltd.                                                                                                    |
| Manufacturer's address | Cardinal Building, Enigma Commercial Centre, Sandy's Road, Malvern,<br>Worcestershire, WR14 1JJ, UK.                                                                                   |
| Apparatus              | DC powered ultrasonic level measuring sensors.                                                                                                    |
| Models                 | Pulsar Imp 3, 6, 10, Imp Lite 3, 6, 10.                                                                                                    |
| Type of equipment      | Measurement and process control.                                                                                                    |
| Standards applied      | EN 61010-1:2010+A1:2019 Safety requirements for electrical equipment for measurement, control and laboratory use.                                                                      |
|                        | EN 61326-1:2013 EMC, equipment class industrial.                                                                                                    |

I declare that the apparatus named above has been tested and complies with the relevant sections of the above referenced standards & directives.

Signed for and on behalf of:

Date: 7th April 2021. Rev. 3.4.

Name & function:

Tim Brown, electronics engineer.

Pulsar Process Measurement Ltd.

# **CHAPTER 2 INSTALLATION**

#### **Important Notice**

All shipping cartons should be opened carefully. When using a box cutter, do not plunge the blade deeply into the box, as it could potentially cut or scratch equipment components. Carefully remove equipment from each carton, checking it against the packing list before discarding any packing material. If there is any shortage or obvious shipping damage to the equipment, report it immediately to Pulsar Measurement.

#### Unpacking

#### **Power Supply Requirements**

The IMP Lite operates from a DC supply of 11 - 30V and will typically draw less than 0.06A.

The compact one-piece construction of the IMP Lite can be mounted easily using the integral nose thread (1.5" or 2" BSP/ NPT, dependent on model).

When choosing a location to mount the Imp, bear in mind the following:

- For access to the LCD display and programming buttons it is recommended that you mount it in an area which is easily accessible.
- The ultrasonic signal path should be free of falling material and obstructions such as pipes, beams etc.
- The IMP 3 should be mounted at least 20cm (0.66 feet) above the maximum level of the material and be perpendicular to the surface.
  Whilst the IMP 6 and 10 should be mounted at least 30cm (0.98 feet) above the maximum level of the material and be perpendicular to the surface.
- The ambient temperature is between -20°C and 65°C.
- There should be no high voltage cables or electrical inverters close by.

#### **Important Notice**

All electronic products are susceptible to electrostatic shock, so follow proper grounding procedures during installation.

#### Dimensions

The dimensions of the IMP Lite are shown below:

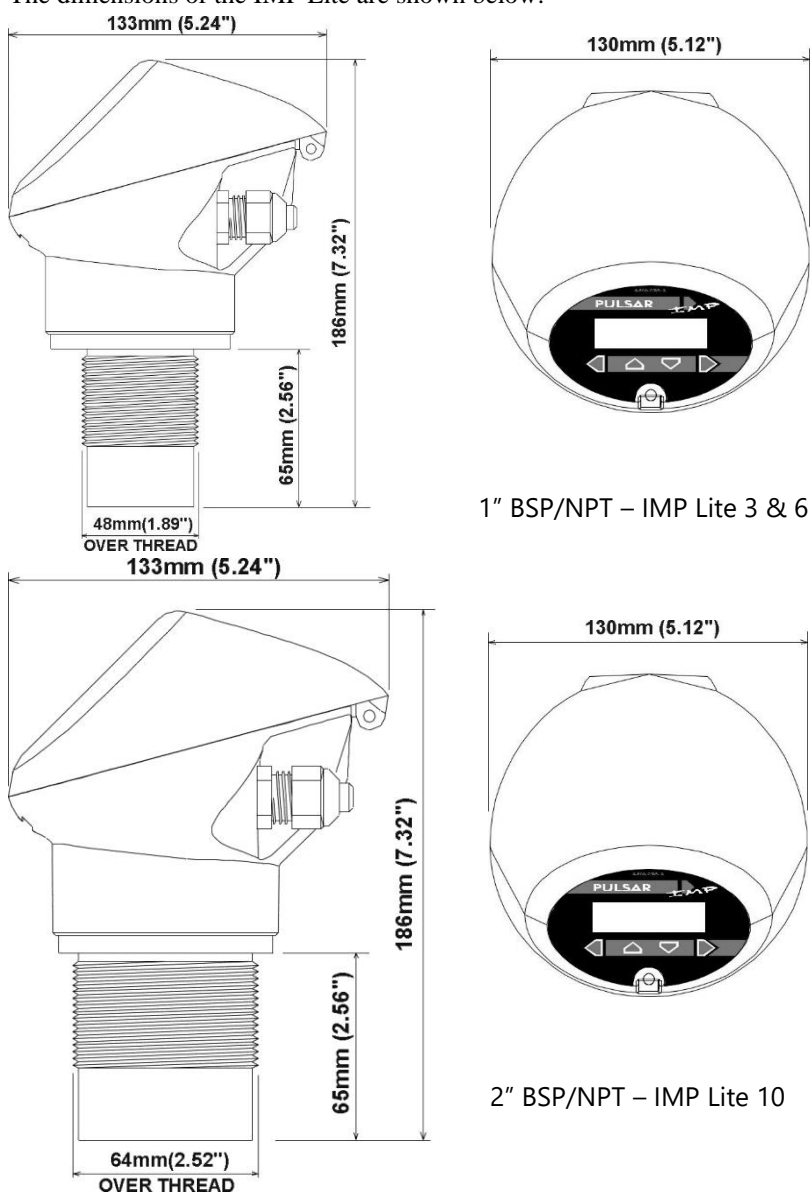

## Outdoor and Open Vessel Installation

The IMP Lite can be simply mounted on a bracket, suitable for the application and secured using the thread located at the top of the transducer (2"BSP/NPT).

Care should be taken to ensure that the IMP Lite is not installed in direct sunlight, to avoid errors in the measurement of ambient temperature.

Attention should also be taken, when mounting the unit, to ensure that strong windy conditions are avoided, wherever possible, to prevent abnormal operation.

| L |  |
|---|--|
|   |  |

| IMP MODEL | RANGE        | L = BLANKING |
|-----------|--------------|--------------|
| 1:40 2    | 3 metres     | 200mm        |
| Lite 3    | (9.84 feet)  | (0.66 feet)  |
|           | 6 metres     | 300mm        |
| Lite 6    | (19.69 feet) | (0.98 feet)  |
| 1:40 10   | 10 metres    | 300mm        |
| Lite IU   | (32.18 feet) | (0.98 feet)  |

## "L" should as a minimum be at least that as detailed in the table above but can be greater if required.

## Closed Vessel Installation

"L" should as a minimum be at least that as detailed in the table above but can be greater if required. The IMP Lite can be simply screwed into a flange and secured using the thread located at the top of the transducer (1.5" or 2"BSP/ NPT, dependent on model).

Where possible use a flange made of a synthetic material such as PVC, in cases where a metal flange is used it is advisable to fit a suitable gasket between the flange of the IMP Lite and the connection to the vessel.

#### Standpipe installations

When mounting the IMP Lite to a standpipe care should be taken to ensure that the standpipe is of sufficient diameter with reference to its length, see the table below for details:

|                | DIA | λ. <b>(D)</b> | L = BL/ | ANKING |
|----------------|-----|---------------|---------|--------|
|                | mm  | inches        | mm      | inches |
| <b>u ese u</b> | 80  | 3             | 220     | 8      |
|                | 100 | 4             | 300     | 12     |
| L              | 150 | 6             | 420     | 16     |
|                | 200 | 8             | 560     | 22     |
|                |     |               |         |        |
| D              |     |               |         |        |

When using a standpipe, fixed to the top of a vessel, ensure that the open end of the standpipe is clear of any obstructions such as weld seams, gaskets etc. to avoid unwanted signal returns.

If using standpipes which extend into the vessel, beyond the blanking distance, but not as far as the empty level, then the open end of the standpipe should be cut to an angle of 45°.

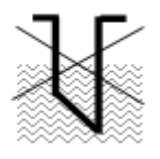

The maximum level (100% of Span), is inside the blanking distance

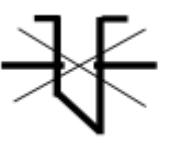

Pipe should be free of obstructions such as weld seams

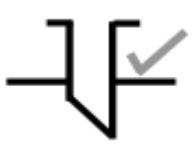

Correct standpipe installation

#### Important Notice

If the equipment is installed or used in a manner not specified in this manual, then the protection provided by the equipment may be impaired.

#### **Cable Entry**

The IMP Lite Series has two M16 cable entries, fitted with a suitable gland, to ensure moisture protection is maintained.

#### Terminal Connection Details

Wiring details are also given on the terminals under the access cover.

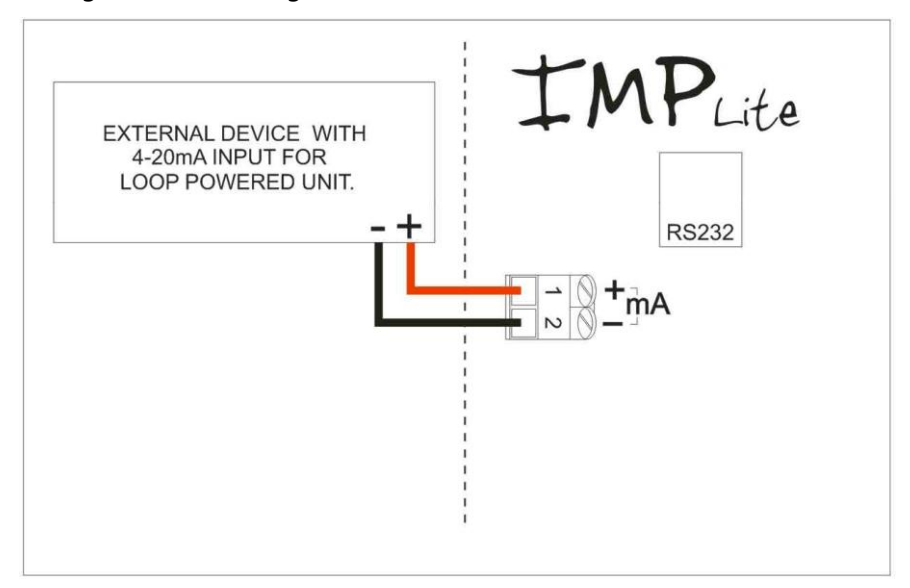

#### Terminal Connections

- Terminal 1 + ve: Direct Current (DC) input (11-30VDC)
- Terminal 2 ve: Current Output (4-20mA)

#### Loop Resistance

The maximum cable resistance allowable can be calculated from the graph below. For example, if an IMP Lite were supplied from a 24VDC, the maximum total cable resistance is 590 ohms, for a typical 77 ohm /km cable this would mean a maximum cable length of 590/77 = 7.6km, remember this is the total cable resistance, so this figure must be divided by 2 to give 3.8km max distance.

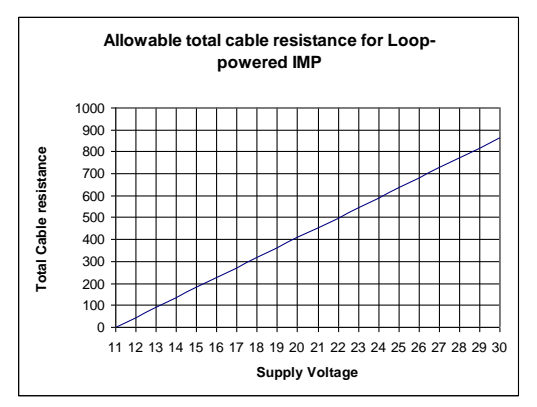

#### Maximum cable resistance vs supply voltage for 2 wire mode.

#### **Important Notice**

If the equipment is installed or used in a manner not specified in this manual, then the protection provided by the equipment may be impaired.

#### **Preparation for Operation**

Before switching on, check the following:

- The IMP Lite is mounted correctly.
- The power supply is correctly installed.

#### Maintenance

There are no user serviceable parts inside your IMP Lite if you experience any problems with the unit, then please contact Pulsar Process Measurement for advice.

To clean the equipment, wipe with a damp cloth. Do not use any solvents on the enclosure.

# **CHAPTER 3 HOW TO USE YOUR IMP LITE**

## **Operating the Controls**

## Display

Whilst in the Run Mode, the 4-digit LCD, by default, will display the current level reading in metres, the display will also alternate between the reading and "LOE" when a fault condition (Loss of Echo) is detected. When in the Program Mode the display is used to read information on the Menu Options and the values entered.

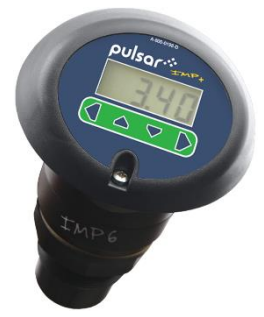

There are two operating modes for your IMP Lite, **Run Mode** and **Program Mode**.

#### Run Mode

This mode is used once the IMP Lite has been set up in program mode. It is also the default mode that the unit reverts to when it resumes operation after a power failure. When the IMP Lite is switched on for the first time, it will display, in P104 Measurement Units, the distance from the transducer face to the target.

#### Program Mode

This mode is used to set up the IMP Lite or change information already set, this is achieved by using the 4 push buttons located below the display.

Entering a value for each of the menu options that are relevant to your application provides all the programming information.

#### **Button Functions**

There are 4 push buttons located under the display. Their name and functions are as follows:

| BUTTON  | RUN MODE                                                       | PROGRAM MODE                                                                                                    |
|---------|----------------------------------------------------------------|----------------------------------------------------------------------------------------------------|
| ESC     | Displays details of unit<br>Serial No. and Software<br>Version | Used to Navigate out of the<br>Menu System and return to<br>Run Mode. Also used to Cancel<br>a Parameter Value entered in<br>error. |
| UP<br>A | Displays Current<br>Temperature                                | Used for Navigating around<br>Menu System and Increasing<br>Menu Option Values.                                                     |
| DOWN    | Displays Current Echo<br>Strength (dB's)                       | Used for Navigating around<br>Menu System and Decreasing<br>Menu Option Values.                                                     |
| ENTER   | Displays current mA output                                     | Used to confirm an action such<br>as entering a Menu Option or<br>Enter a Parameter Value.                                          |

## How to Access Program Mode

To access the **Program mode**, press the "**ESC**" and "**Enter**" button simultaneously, where upon the display will show **PASS** on the LCD display briefly, to prompt you to enter the password, the display will now show **0000**, and the left-hand digit will flash.

By using the UP and DOWN keys to increment or decrement the digit, and the ENTER key to shift the flashing digit to the next position. Assuming the passcode is the default 1997, you should then enter this.

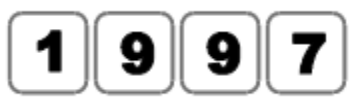

The ESC key can be used to go back to the previous digit. Finally, when you have selected all digits pressing the ENTER key again will input the selected pass code to the IMP Lite, if successful the display will show APP (Application). If, however you input the wrong pass code the IMP Lite LCD display will show Fail for 2 seconds and will revert to run mode.

## Using the Menu System

The menu system has been designed to make the changing of parameters very simple. Once in the **Program Mode** the display will show a line of text that displays the menu system. Pressing the **Up** and **Down** buttons will scroll the display between the menu items, (as shown below, starting at APP).

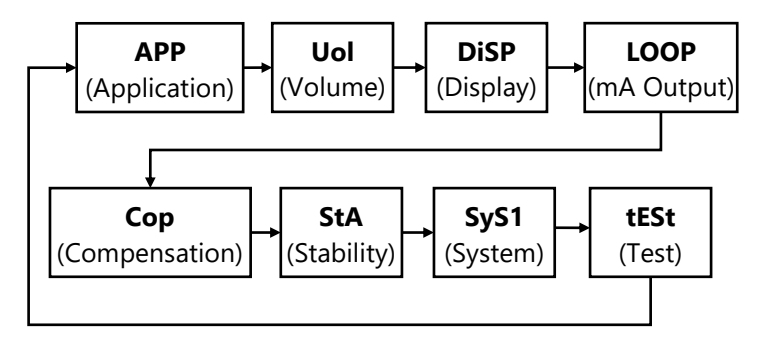

As you press the UP and DOWN buttons to scroll left and right between the menu options, you can press ENTER at any time to select a specific menu which will then take you to the parameters within the selected menu.

Once you have reached the relevant menu, scroll through the parameters, and enter the necessary information. To enter the information, use the UP and DOWN keys to increment or decrement the digit, and the ENTER key to shift the flashing digit to the next position, once you have completed entering the value required pressing the ENTER button again will save the value.

When you have finished, press CANCEL to go back to the previous level. When you have reached the top level, then the IMP Lite will ask for confirmation before allowing you to go back into run mode. This is done by pressing ENTER at the display prompt.

#### **Parameter Defaults**

#### Factory Defaults

#### Important Notice

When first installing the IMP Lite, or subsequently moving or using the unit on a new application, before proceeding to program the unit for its intended application it is recommended that you ensure that all parameters are at their default values by completing a Factory Defaults P930, as described in Chapter 5 Parameter Guide.

When you first switch the IMP Lite on, it will be reading the **distance** from the face of the transducer to the material surface. It will be indicating in

# In some applications, it is simplest to empty the vessel, take a reading from the Imp for distance and then setup the empty level to this figure.

#### P104 Measurement Units, as shown on the display

Once you are satisfied with the installation, and the IMP Lite is reading what you would expect in terms of distance from the face of the transducer to the material level, then you can proceed with programming, for the intended application. It is sensible to program all the required parameters at the same time. The system will be then set-up.

Note The span is automatically calculated from the empty level, so the empty level should be entered first.

# **CHAPTER 4 GETTING RESULTS FROM YOUR IMP LITE**

This chapter explains how to use the various functions of your IMP Lite. Where specific parameters are used, consult Parameter Guide in Chapter 5.

## Setting up Your Application

#### Empty Distance

**Empty Distance (P105)** is the distance from the face of the transducer to the material at the bottom of the vessel.

#### Span

**Span (P106)** is the distance from the empty level (0% full) to span (100% full).

#### Near and Far Blanking

**Near blanking** (**P107**) is the distance from the face of the transducer that the Imp will not record a level nearer than. A typical reason to increase this from the default value would be if you wish to ignore close in obstructions.

**Far blanking** (**P108**) is the distance (as a percentage of empty level) beyond the empty level that the Imp will read, the default is plus 20% of empty level. If you wish to monitor further than the **empty level**, then increase this figure, so that the **empty level** plus the **far blanking** figure (as % of empty level) is greater than the surface being measured, within the capability of the transducer being used.

#### Using the 4-20 mA Output

The mA output can be used to monitor remotely what the IMP Lite is showing, so it can be displayed remotely, integrated into a PLC, or used to generate a record using a chart recorder or similar.

By default, the IMP Lite will provide a 4-20 mA output that represents what is displayed on the Imp, but these parameters can be overwritten as follows:

For example, when **P100** = **2** (**Level**), the 4-20 mA will represent the empty level (4mA) and 100% of the operational span (20mA), but you may wish to only represent a section of the operational span. For example, the application may have an operational span of 6 metres, but you may only wish to represent empty level to 5 metres. If so, change **P834 (Low Value)** to **0**, and **P835 (High Value)** to **5.0**.

If the device connected to the mA output is out of calibration, and cannot be calibrated, then the low and high current levels can be trimmed by altering **P838 (Low Trim)** and **P839 (High Trim)**. To do this, simply enter the value that ensures that 4 mA or 20 mA respectively are shown on the remote device. You can use the left/right menu keys to alter the value until the correct reading is shown on the remote device, rather than typing in a value.

#### **Setting Security Passcodes**

A passcode is used to switch the IMP Lite from **Run Mode** into **Program Mode**.

You can set a new passcode to prevent anyone changing any of your settings within your IMP Lite. The default **passcode** is **1997**, but this may be changed as follows.

#### **Important Notice**

The passcode is also used for remote access using the RS232, so if this is being used, be sure to ensure any additional equipment using this feature is changed accordingly.

#### Using A Passcode

If you do not want to use a passcode, you can disable it as follows. First, enter **Program Mode** and go to the **SyS1** (System) menu. Select **P921** which is the **passcode enable** parameter.

As shown on the display, setting the passcode enable to '**0**' will **disable** it, or '**1**' will **enable** the use of passcode.

#### **Important Notice**

If the use of a passcode has been disabled, then you can move straight into Program Mode from Run Mode by pressing the ESC and ENTER button simultaneously.

#### Changing the Passcode

You can set the **passcode** to any number from 0000 to 9999. To do this, enter **Program Mode** and go to **SyS1** (System) menu. Select **P922** which is the **Passcode** parameter which can be changed as required.

#### **Resetting Factory Defaults**

If you need to restore parameters to their original factory settings, then enter **Program Mode** go to the **SyS1** (System) menu and **ENTER**. Using the UP and DOWN buttons, go to parameter **P930**, and **ENTER**, **P930** is the factory defaults parameter, change the value to **1** and **ENTER**, all parameters, with the exception of the mA trims, will be restored to the factory settings (including the DATEM trace) and on completion 'Stor' (Store) will be displayed after which you can ESC out of this parameter and continue programming the IMP Lite for the required application.

#### Checking the Information Specific to your IMP Lite

There are some parameters dedicated to each individual IMP Lite, such as the software revision and the unit's serial number.

#### Checking the Software Revision and Serial Number

If you need to identify the serial number of the unit or the current level of software in your IMP Lite, whilst in **Run Mode** press the **ESC** button and the serial number along with the software revision will be displayed. Alternatively enter **Program Mode** and select **SyS1** (System) menu and **ENTER**. Select parameter **P926** to view the identity of the current software revision or **P928** for the **serial number** of the unit.

#### Using the RS232 Serial Interface

The RS232 serial interface is used to communicate between the IMP Lite, and a PC using the optional Pulsar IMP PC software, this software is used to obtain information from the IMP Lite so that echo traces can be viewed, parameters can be uploaded, downloaded, and saved.

To do so, the settings for communications control are set as follows and cannot be changed: **baud rate 19,200**, **8 data bits**, **no parity**, **1 stop bits**.

Connection between the IMP Lite and the PC is made via RJ11 connector located under the lid of the IMP Lite.

#### Important Notice

When connecting to the RS232 (RJ11) port this will cause the IMP Lite to draw 20mA, this is necessary to ensure correct operation of the RS232.

# **CHAPTER 5 PARAMETER LISTING AND DESCRIPTIONS**

#### **Parameter Listing**

This chapter describes all the parameters contained within the IMP Lite.

## **Application (APP) Menu**

#### P100 Mode of Operation

This parameter sets the mode of operation, when in run mode, and can be set to one of the following:

| OPTION                 | DESCRIPTION                                                         |
|------------------------|---------------------------------------------------------------------|
| 1 = Distance (Default) | Display shows the distance from the transducer face to the surface. |
| 2 = Level              | Display shows how full the vessel is                                |
| 3 = Space              | Display shows how empty a vessel is                                 |
| 4 = Volume             | Display shows volume of material in the vessel.                     |

#### P104 Measurement Units

This parameter sets the units you want to use for programming and display

| OPTION               | DESCRIPTION                                    |
|----------------------|------------------------------------------------|
| 1 = metres (Default) | All units of measure are in <b>METRES</b>      |
| 2 = cm               | All units of measure are <b>CENTIMETRES</b>    |
| 3 = mm               | All units of measure are in <b>MILLIMETRES</b> |
| 4 = feet             | All units of measure are in FEET               |
| 5 = inches           | All units of measure are in INCHES             |

#### P105 Empty Distance

This parameter is to be set to the maximum distance from the face of the transducer to the empty point, in **P104 Measurement Units**. Note this value affects span as well, so should be set before span. **Default: IMP 3 = 3.00m** (9.84 feet), IMP 6 = 6.00m (19.69 feet) and IMP 10 = 10.00m (32.81 feet).

## P106 Span

This parameter should be set to the maximum distance from the **Empty Level** (P105) to the maximum material level. It is automatically set to be equal to the **Empty Level** (P105) less the **Near Blanking** distance (P107) when you set the empty level. **Default IMP 3 = 2.80m (9.19 feet), IMP 6 = 5.70m (18.70 feet)** and **IMP 10 = 9.70m (31.82 feet).** 

## P107 Near Blanking Distance

This parameter is the distance from the face of the transducer that is not measurable and is pre-set to the minimum value dependant on the version of IMP Lite being used. It should not be set to less than this figure but can be increased.

| OPTION        | DESCRIPTION                                  |
|---------------|----------------------------------------------|
| Lite 3 metre  | Default Blanking Distance = 0.2m (0.66 feet) |
| Lite 6 metre  | Default Blanking Distance = 0.3m (0.98 feet) |
| Lite 10 metre | Default Blanking Distance = 0.3m (0.98 feet) |

#### P108 Far Blanking Distance

This is the distance (as a **percentage** of empty level) beyond the empty point that the unit will be able to measure, and the **default** is pre-set to **10%** of the empty level.

If the surface being monitored can extend beyond the **Empty Level** (**P105**) then the far blanking distance can be increased to a maximum of 100% of empty level.

This parameter is always entered as a % of empty level.

## Volume (UoL) Menu

#### P600 Vessel Shape

This parameter determines which vessel shape is used when utilising "Volume Conversion".

The choices are as shown in the table below, along with the **dimensions** that are required to be entered (**P601-P603**).

| VESSEL SHAPE | P600 VALUE DESCRIPTION                               | DIMENSIONS                                   |
|--------------|------------------------------------------------------|----------------------------------------------|
|              | P600 = 0 ( <b>Default</b> )<br>Cylindrical Flat Base | Cylinder diameter                            |
|              | P600 = 1 Rectangular Flat<br>Base                    | Width and Breadth                            |
|              | P600 = 2 Cylindrical Cone<br>Base                    | Cylinder diameter<br>and height of<br>bottom |
|              | P600 = 3 Rectangular Flat<br>Base                    | Width and Breadth                            |

| VESSEL SHAPE | P600 VALUE DESCRIPTION                              | DIMENSIONS                                                                 |
|--------------|-----------------------------------------------------|----------------------------------------------------------------------------|
|              | P600 = 4 Parabola Base                              | Cylinder diameter<br>and height of<br>bottom                               |
|              | P600 = 5 Flat Sloped Base                           | Cylinder diameter                                                          |
|              | P600 = 6 Flat Sloped Base                           | Cylinder diameter<br>and height of<br>bottom                               |
|              | P600 = 7 Rectangular flat<br>sloped base            | Width and breadth<br>of rectangular<br>section and height<br>of bottom     |
|              | P600 = 8 Horizontal cylinder<br>with flat ends      | Cylinder diameter<br>and tank length                                       |
|              | P600 = 9 Horizontal cylinder<br>with parabolic ends | Cylinder diameter,<br>length of one end<br>and section, and<br>tank length |

#### PULSAR MEASUREMENT

| VESSEL SHAPE                                                                                                    | P600 VALUE<br>DESCRIPTION   | DIMENSIONS                                                                   |
|----------------------------------------------------------------------------------------------------|-----------------------------|------------------------------------------------------------------------------|
|                                                                                                    | P600 = 10 Sphere            | Sphere diameter                                                              |
| A column of the second second | *P600 = 11 Universal linear | No dimensions<br>required as level,<br>and volume<br>breakpoints are<br>used |
| Aolume<br>Level                                                                                                    | *P600 =12 Universal curved  | No dimensions<br>required as level,<br>and volume<br>breakpoints are<br>used |

\*P600 = 11 or 12 can be programmed by IMP PC only. For further assistance please contact your local Pulsar distributor.

#### P601-P603 Vessel Dimensions

These three parameters are used to enter the dimension required to calculate the volume. The dimensions required are as shown below and are entered **Measurements Units (P104**).

| VESSEL SHAPE                                      | P601                  | P602                  | P603                    |
|---------------------------------------------------|-----------------------|-----------------------|-------------------------|
| P600 = 0<br>Cylindrical flat base                 | Cylinder<br>Diameter  | Not required          | Not required            |
| P600 = 1<br>Rectangular flat base                 | Not required          | Width of<br>rectangle | Breadth of<br>rectangle |
| P600 = 2<br>Cylindrical cone base                 | Height of<br>base     | Width of<br>rectangle | Not required            |
| P600 =3<br>Rectangular pyramid base               | Height of<br>base     | Width of rectangle    | Breadth of rectangle    |
| P600 = 4<br>Cylindrical parabola base             | Height of<br>base     | Cylinder<br>diameter  | Not required            |
| P600 = 5<br>Cylindrical half sphere base          | Cylinder<br>diameter  | Not required          | Not required            |
| P600 = 6<br>Cylindrical flat sloped base          | Height of<br>base     | Cylinder<br>diameter  | Not required            |
| P600 = 7<br>Rectangular flat sloped base          | Height of<br>base     | Width of rectangle    | Breadth of rectangle    |
| P600 = 8<br>Horizontal cylinder flat ends         | Length of cylinder    | Cylinder<br>diameter  | Not required            |
| P600 = 9<br>Horizontal cylinder parabolic<br>ends | Length of<br>cylinder | Cylinder<br>diameter  | Length of<br>one end    |
| P600 = 10<br>Sphere                               | Sphere<br>diameter    | Not required          | Not required            |

## P604 Calculated Volume

This parameter displays the maximum volume that has been calculated by the IMP Lite and is a Read Only parameter. The volume displayed will be shown in cubic meters and is the total volume available between **empty level** (**P105**) and 100% of **span** (**P106**).

#### P605 Volume Units

This parameter determines the units that you wish to display, for volume conversion. It is used in conjunction with **P607** (**maximum volume**), and the units are shown on the display (subject to P810). The choices are:

| OPTION                     | DESCRIPTION                                              |
|----------------------------|----------------------------------------------------------|
| 0 = No units               | Volume will be totalised with <b>no units</b>            |
| 1 = Tons                   | Volume will be totalised in <b>Tons</b>                  |
| 2 = Tonnes                 | Volume will be totalised in <b>Tonnes</b>                |
| 3 = Cubic metres (Default) | Volume will be totalised in <b>Cubic metres</b>          |
| 4 = Litres                 | Volume will be totalised in Litres                       |
| 5 = UK Gallons             | Volume will be totalised in UK Gallons                   |
| 6 = US Gallons             | Volume will be totalised in <b>US Gallons</b>            |
| 7 = Cubic Feet             | Volume will be totalised in Cubic Feet                   |
| 8 = Barrels                | Volume will be totalised in <b>Barrels</b>               |
| 9 = lbs (pounds)           | Volume will be totalised in <b>lbs</b> ( <b>pounds</b> ) |

#### P606 Correction Factor

This parameter is used to enter a correction factor, when required, such as the specific gravity of the material so that the volume calculated is relative to the actual amount of material that can be contained between **empty level** (**P105**) and 100% of **span** (**P106**). **Default = 1** 

#### P607 Max Volume

This parameter displays the actual maximum volume that has been calculated by the IMP Lite, i.e., **P604 Calculated Volume x P606 Correction Factor**, and is a Read Only parameter. The volume displayed will be shown in **P605 Volume Units** and is the total volume available between **empty level** (**P105**) and 100% of **span** (**P106**).

## Display (DiSP) Menu

#### P800 Display Units

This parameter determines whether the reading displayed is in **Measurement Units (P104**), or as a **percentage of span.** 

| OPTION                 | DESCRIPTION                             |
|------------------------|-----------------------------------------|
| 1 = Measured (Default) | Display in Measurement Units (P104)     |
| 2 = Percentage         | Display is in <b>Percentage</b> of span |

#### P801 Decimal Places

This parameter determines the number of decimal places on the reading during run mode.

Minimum = 0 (No decimal places), Maximum 3 = (3 decimal Places) **Default = 2** 

#### P808 Fail-safe Mode

By default, if a fail-safe condition occurs, then the display, relays and the mA output are held at their last **known** values until a valid reading is obtained.

If required, then you can change this so that the unit goes to **high** (100% of span), or **low** (empty) as follows:

| OPTION              | DESCRIPTION                                       |
|---------------------|---------------------------------------------------|
| 1 = Known (Default) | Remain at the last <b>known</b> value             |
| 2 = High            | Will fail to the <b>high</b> value (100% of span) |
| 3 = Low             | Will fail to the <b>low</b> value (empty)         |

#### P809 Fail-safe Time

In the event of a fail-safe condition occurring the fail-safe timer determines the time before fail-safe mode is activated. **Default = 2.00 mins** 

If the timer activates, the unit goes into **fail-safe**, as determined by **P808**, (**Display** and **P840** (**mA Output**). When this happens, you will see the message "**LOE**!" on the display.

When a valid measurement is obtained then the display, relays and mA output will be restored, and the timer is reset.

## mA Output (LOOP) Menu

#### P834 mA Low Level

This parameter sets, in **Measurement Units (P104)**, the value of 'level', 'distance' or 'space', depending on the selected **Mode of Operation (P100)**, at which 4mA will occur.

#### P835 mA High Level

This parameter sets, in **Measurement Units (P104)**, the value of 'level', 'distance' or 'space', depending on the selected **Mode of Operation (P100**), at which 20 mA output will occur.

#### P838 mA Low Trim

If the device you are connected to is not calibrated, and not showing the low value, then you can trim it using this parameter. You can either type in the offset directly or use the arrow keys to move the output up and down until you get the expected result on the device that is connected.

#### P839 mA High Trim

If the device you are connected to is not calibrated, and not showing the high value, then you can trim it using this parameter. You can either type in the offset directly or use the arrow keys to move the output up and down until you get the expected result on the device that is connected.

#### P840 mA Fail-safe Mode

This parameter determines what happens to the mA output in the event of the unit going into fail-safe mode. The **default** is to do the same as the **system fail-safe** (**P808**), but this can be overridden to force the mA output to an independent fail-safe mode as follows:

| OPTION      | DESCRIPTION                                                   |
|-------------|---------------------------------------------------------------|
| 0 = Default | mA output will fail as per <b>P808</b> .                      |
| 1 = Hold    | mA output will retain its last known value.                   |
| 2 = Low     | mA output will fail to its low condition. 3.5mA               |
| 3 = High    | mA output will fail to its <b>high</b> condition. <b>22mA</b> |

## Compensation (CoP) Menu

## P851 Measurement Offset

The value of this parameter is added to the measured distance, in **Measurement Units** (**P104**).

This Offset will be added to the level, as derived from the transducer, and will affect everything including the reading on the display, the relay setpoints and the mA output.

#### P852 Temperature Source

This parameter determines the source of the temperature measurement. By **default,** it is set to internal (transducer) (**P852=1**), which will automatically detect the temperature from the transducer. If for any reason, no temperature input is received, then the **Fixed Temp** value is used, as set by **P854**.

The temperature source can be specifically set as follows:

| OPTION                 | DESCRIPTION                                      |
|------------------------|--------------------------------------------------|
| 1 = Internal (Default) | Always uses temperature reading from transducer. |
| 3 = Fixed              | Always uses fixed temperature (P854)             |

#### P854 Fixed Temperature

This parameter sets the temperature, in degrees centigrade to be used if **P852 (Temperature Source) =3. Default = 20°C** 

## **P860 Sound Velocity**

This option allows for the velocity of sound to be changed according to the atmosphere the transducer is operating in. By **default**, the velocity is set for **342.72m/sec** which is the speed of sound travelling in air at a temperature of **20°C**.

The table below gives details of the velocity of sound in various gaseous atmospheres. In all cases the velocity indicated is that in a 100% gaseous atmosphere at 0°C. In atmospheres less than 100% it may be necessary to check the level indicated at near empty and near full and compare with the actual level, several times, then adjust the **Sound Velocity** accordingly to obtain an accurately displayed reading.

| GAS      | SOUND VELOCITY |
|----------|----------------|
| Chlorine | 206 m/sec      |
| Argon    | 308 m/sec      |
| Oxygen   | 316 m/sec      |
| Air      | 331.5 m/sec    |
| Ammonia  | 415 m/sec      |
| Methane  | 430 m/sec      |
| Helium   | 435 m/sec      |
| Neon     | 965 m/sec      |

#### P645 Vapour Temperature Compensation

The sound velocity in air increases or decreases at a uniform rate of 60cm/sec. per °C, however in atmospheres other than air it will change at a different rate.

This option allows the rate of change in cm/sec. per °C to be set according to the atmosphere and temperature present. The level indicated, should be compared with the actual level, several times, then **Vapour Temperature Compensation** adjusted accordingly, to obtain an accurately displayed reading. **Default = 60 cm/sec. per °C** 

## Stability (StA) Menu

## Damping

Damping is used to damp the display, to enable it to keep up with the process but ignore minor surface fluctuations.

## P870 Fill Damping

This parameter determines the maximum rate at which the unit will respond to an increase in level. It should be set slightly higher than the maximum vessel fill rate. **Default = 10.000 metres/minute (32.81 feet/minute)** 

## P871 Empty Damping

This parameter determines the maximum rate at which the unit will respond to a decrease in level. It should be set slightly higher than the maximum vessel empty rate. **Default = 10.000 metres/minute (32.81 feet/minute)** 

## System (SyS1) Menu

The following three parameters do not affect how the unit performs, but details, contained in them, may be required, by Pulsar, when making technical enquiries.

## P921 Enable Code

**Enables** the passcode (**P922**), which means the passcode must be entered to go into program mode. If **disabled** (set to **0**), then no passcode is required, and pressing ESC and ENTER button simultaneously will allow entry into the program mode.

#### P922 Passcode

This is the passcode that must be used to enter program mode. The **default** is **1997**, but this can be changed to another value.

#### P926 Software Revision

This parameter will display the current software revision.

#### P928 Serial Number

This parameter will display the serial number of the unit.

## P930 Factory Defaults

This parameter resets all parameter values to the original Factory Set values that were installed when the unit was tested before despatch to you.

To **reset** parameters, enter **1** and press **ENTER**, all parameters, except for the mA trims, will be restored to the factory settings (including the DATEM trace) and on completion Stor (Store) will be displayed after which you can ESC out of this parameter and continue programming the IMP Lite for the required application.

## Test (tESt) Menu

#### P991 Hard Test

When this parameter is selected, the unit will test the following in turn.

- **Display**. All the segments on the LCD and the backlight are lit up, so you can see if they all work. Press the **ENTER** button, to end the test.
- **Keys**. You should press each button, to confirm it works, with a counter showing how many more buttons you must press. Press **ESC** last, as this will show if all keys were pressed or not. If they were not, then an error message is displayed.

#### P992 mA Out Test

This parameter will allow you to force a specified current on the mA output, to test the equipment that it is connected to, and to make sure the unit is working correctly. The figure you enter will be generated by the mA output.

# **CHAPTER 6 TROUBLESHOOTING**

This section describes many common symptoms, with suggestions as to what to do.

| SYMPTOM                                                            | WHAT TO DO                                                                                                    |
|--------------------------------------------------------------------|----------------------------------------------------------------------------------------------------|
| Display blank, transducer<br>not firing.                           | Check power supply                                                                                                    |
| Display shows LOE                                                  | No valid echo being received, and unit has<br>gone into fault condition. Check material<br>level is not out of range, sensor is<br>perpendicular to material surface.                                                                                                    |
| Incorrect reading being<br>displayed for current level             | Measure actual distance from transducer face<br>to surface of material. Enter Program Mode<br>and access <b>SyS1</b> menu, go to <b>P21</b> and press<br><b>ENTER</b> type in the <b>measured distance</b> , press<br><b>ENTER</b> , wait until " <b>Stor</b> " is displayed and<br>return to Run Mode, display should now<br>update to correct reading. |
| Material level is<br>consistently incorrect by<br>the same amount. | Check empty level (P105) correctly entered.                                                                                                    |

# **CHAPTER 7 DISPOSAL**

Incorrect disposal can cause adverse effects to the environment.

Dispose of the device components and packaging material in accordance with regional environmental regulations including regulations for electrical  $\$  electronic products.

#### Transducers

Remove power, disconnect the Transducer, cut off the electrical cable and dispose of cable and Transducer in accordance with regional environmental regulations for electrical \ electronic products.

## Controllers

Remove power, disconnect the Controller, and remove battery (if fitted). Dispose of Controller in accordance with regional environmental regulations for electrical \ electronic products.

Dispose of batteries in accordance with regional environmental regulations for batteries.

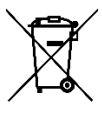

EU WEEE Directive Logo

This symbol indicates the requirements of Directive 2012/19/EU regarding the treatment and disposal of waste from electric and electronic equipment.

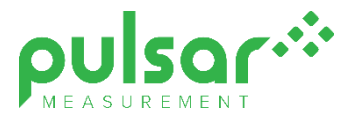

#### www.pulsarmeasurement.com

SUPPORT@PULSARMEASUREMENT.COM

Copyright © 2020 Pulsar Measurement Ltd. Registered Address: 1 Chamberlain Square CS, Birmingham B3 3AX Registered No.: 3345604 England & Wales Rev 1.0